0

## HƯỚNG DẪN SỬ DỤNG

## MASSTEL HERO - Đồng hồ định vị dành cho trẻ em

Hotline hướng dẫn sử dụng: 1900 54 54 70 - 0914 54 54 70

#### I. MỘT SỐ LƯU Ý TRƯỚC KHI SỦ DỤNG ĐỒNG HỒ MASSTEL HERO.

Đồng hồ Masstel Hero có chức năng Nghe – Gọi và định vị vị trí, vì vậy cần phải chuẩn bị 01 SIM để kích hoạt và sử dụng cho đồng hồ.

Masstel Hero sử dụng SIM Nano (loại sim nhỏ nhất) của bất kỳ nhà mạng nào.

SIM cần có đăng ký để sử dụng kết nối mạng (data 3G/4G) và được nạp (tiền) sẵn tài khoản và để hoạt động và sử dụng được data trong quá trình kết nối và sử dụng đồng hồ.

Số tiền nạp vào tài khoản ban đầu chỉ từ 20.000 – 50.000 đồng hoặc nhiều hơn theo nhu cầu sử dụng nghe gọi của trẻ.

Dung lượng Data (3G/4G) sử dụng hàng tháng của đồng hồ Masstel Hero rất ít, trung bình ở mức 100 MB/ tháng. Khách hàng có thể lựa chọn đăng ký gói Data với dung lượng sử dụng phù hợp cho đồng hồ.

Một số gói Data hiện nay phù hợp với Đồng hồ định vị:

| Nhà mạng     | Tên gói Data | Giá cước | Dung lượng (3G/4G) |
|--------------|--------------|----------|--------------------|
| Viettel      | Tom D10      | 10,000   | 200 MB             |
|              | Tom D30      | 30,000   | 1GB                |
| Mobifone     | M10          | 10,000   | 50 MB              |
|              | M25          | 25,000   | 150 MB             |
| Vinaphone    | M10          | 10,000   | 200 MB             |
| Vietnamobile | USB 20       | 20,000   | 1 GB               |

Lưu ý: Sim của nhà mạng Vietnamobile thường mặc định không đăng ký gói cước data 3G/4G, vì vây khi sử dung cần kiểm tra tài khoản và đăng ký sử dung data (3G/4G).

(Khách hàng liên hệ nhân viên của hàng hoặc nhà mạng để được hỗ trợ thêm trong quá trình mua SIM sử dụng cho đồng hồ)

#### II. <u>BỘ THIẾT BỊ MASSTEL HERO GỒM:</u>

Thân máy Đế sạc (đối với dòng Super Hero) Cáp sạc

Hướng dẫn sử dụng.

## III. GIỚI THIỆU ĐỒNG HỒ MASSTEL HERO

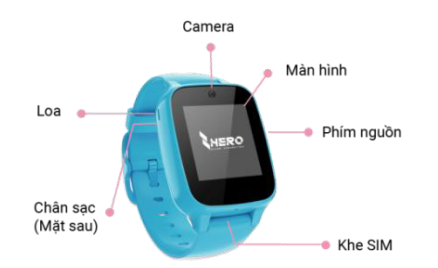

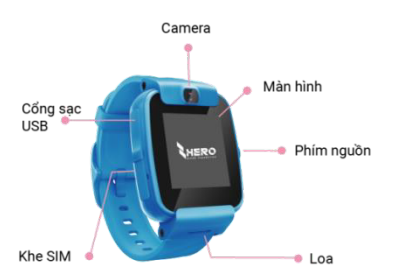

## IV. HƯỚNG DẪN SỬ DỤNG ĐỒNG HỒ MASSTEL HERO

## 1. Các bước cài đặt và sử dụng đồng hồ Masstel Hero

- (1) Lắp sim cho đồng hồ
- (2) Bật nguồn sạc pin khởi động đồng hồ
- (3) Cài đặt ứng dụng Masstel Hero trên điện thoại
- (4) Đăng ký tài khoản ứng dụng Masstel Hero
- (5) Kết nối đồng hồ và điện thoại Bắt đầu Sử dụng đồng hồ và ứng dụng Masstel Hero trên điện thoại.

## Hướng dẫn cài đặt và sử dụng

## (1) Lắp SIM cho đồng hồ.

#### Đồng hồ Super Hero

| Bước 1. Tháo dây đeo đồng hồ: <i>Tháo chốt lẫy dây đeo</i>                       | 1. Lựa chọn SIM<br>Sử dụng SIM Nano để lắp đặt vào đồng hồ.                                                                                       |  |
|----------------------------------------------------------------------------------|----------------------------------------------------------------------------------------------------|--|
| đồng hồ phía khay sim                                                            |                                                                                                    |  |
| <b>Bước 2.</b> Mở nắp khe sim: <i>Cậy nắp khay sim từ phía</i>                   |                                                                                                    |  |
| dưới lên (Không được chọc vào lỗ Micro để mở nắp<br>khay sim)                    | Chú ý: Để đảm bảo hoạt động của đồng hồ, quý khách cần<br>nạp tiền và đăng ký gói data cho SIM (liên hệ với nhân viên<br>cửa hàng để được hỗ trợ) |  |
| <b>Bước 3.</b> Lắp SIM vào máy: <i>Lắp theo chiều như hình</i>                   | 2. Lắp SIM<br>Mở nắp Sim ở cạnh bên của máy và lắp thẻ sim. Sau đó đóng<br>nắp Sim lại.                                                           |  |
| trong máy.                                                                       |                                                                                                    |  |
| <b>Bước 4.</b> Đóng nắp khe sim (đúng chiều và chặt), lắp lại<br>dây đeo đồng hồ |                                                                                                    |  |

#### Đồng hồ Smart Hero

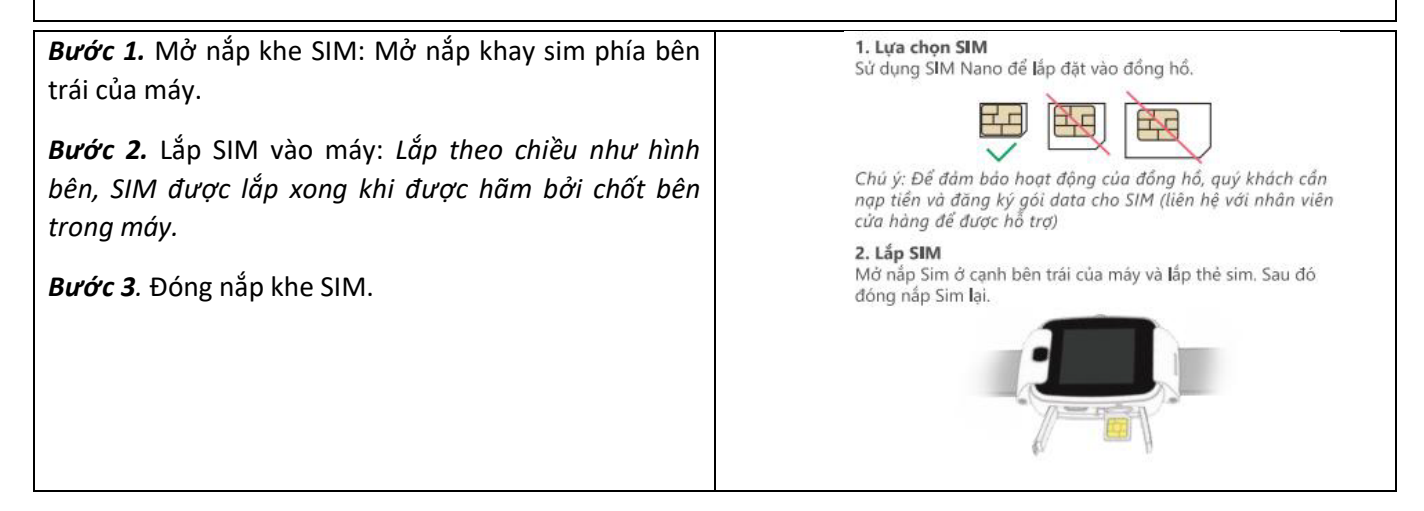

D

## (2) Bật nguồn – Sạc pin khởi động đồng hồ

Bước 1: Bật Nguồn – Sạc pin đồng hồ

#### Super Hero

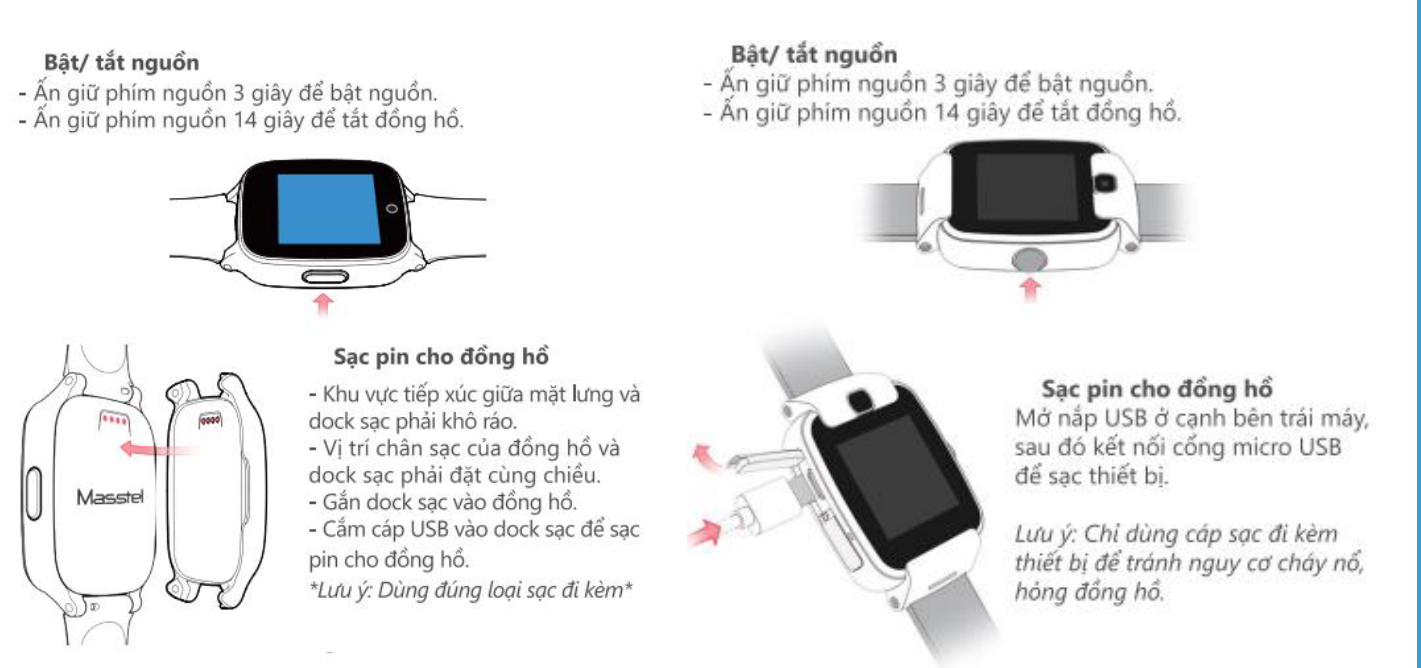

Smart Hero

#### Bước 2: Đồng hồ khởi động

Sau khi nắp sim (đã có kích hoạt sử dụng data) và bật nguồn đồng hồ, lúc này trên đồng hồ thể thể cột sóng tìm mạng trong khoảng 90 giây. Sau khi kết nối và khởi động thành công màn hình sẽ hiện thị mã QR.

#### Chú ý:

Trong trường hợp sau khi khởi động, nhưng màn hình dừng ở chế độ tìm mạng, vui lòng kiểm tra lại sim. Việc dừng lại ở màn hình chờ tìm mạng là để cảnh báo với người sử dụng về việc sim không có kết nối internet hoặc không đăng ký gói cước 3G/4G (thường xảy ra với sim Vietnamobile) hoặc sim bi khóa. Người dùng cần thử lại bằng sim đã có kết nối internet hoặc đăng ký gói cước 3G/4G cho thẻ sim.

## (3) Cài đặt ứng dụng Masstel Hero – Đăng ký tài khoản trên điện thoại

Đồng hồ Masstel Hero được kết nối sử dụng với điện thoại (của bố/mẹ) thông qua ứng dụng Masstel Hero. **Cài đặt ứng dụng Masstel Hero trên điện thoại (có 2 cách)** 

<u>Cách 1:</u> Cài đặt ứng dụng từ CH Play hoặc AppStore:

> Mở ứng dụng CH Play (với điện thoại android) hoặc AppStore (với điện thoại Iphone) → vào mục tìm kiếm gõ Masstel Hero → Tải ứng dụng về và cài đặt.

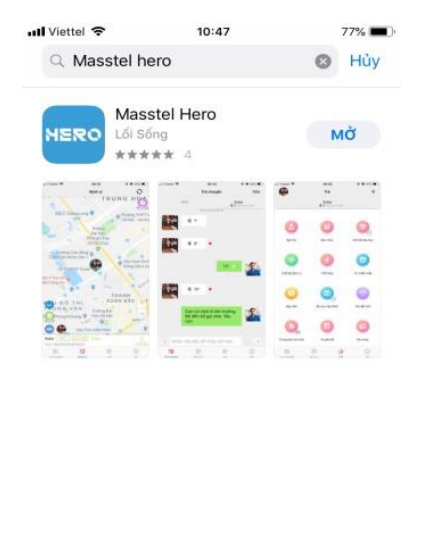

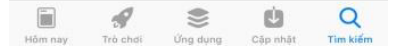

## Cách 2: Cài đặt ứng dụng bằng cách quét mã QR trên vỏ hộp sản phẩm Masstel Hero.

Sử dụng phần mềm quét QR code hoặc hướng trực tiếp camera vào mã QR code trên vỏ hộp (các hệ điều hành mới của Samsung hoặc Apple có khả năng nhận ra mã QR code). Khi đó, trên điện thoại sẽ hiện ra đường link, nhấn vào link đó để chuyển đến chợ ứng dụng và tiến hành cài đặt ứng dụng Masstel Hero.

## (4) Đăng ký tài khoản trên ứng dụng Masstel Hero vừa cài đặt.

Bước 1: Mở ứng dụng Masstel Hero trên điện thoại

Bước 2: Vào phần Đăng ký

**Bước 3:** Vào phần **Nhập số điện thoại của bạn** (Nhập số điện thoại của máy điện thoại đang cài ứng dụng Masstel Hero – Thường là số của Bố hoặc Mẹ).

*Bước 4:* Nhập mật khẩu (Nhập mật khẩu tùy chọn cho ứng dụng Masstel Hero)

## Bước 5: Nhấn Mã yêu cầu

**Bước 6:** Mã xác minh sẽ được gửi về máy điện thoại (theo số điện thoại vừa nhập ở trên) qua tin nhắn SMS. Nhập mã xác minh vừa gửi vào phần Mã xác minh

**Bước 7:** Nhấn **Đăng ký →** Đăng ký thành công. Ứng dụng Masstel Hero sẽ được mở với đủ các nội dung. Chuyển sang Kết nối đồng hồ với điện thoại.

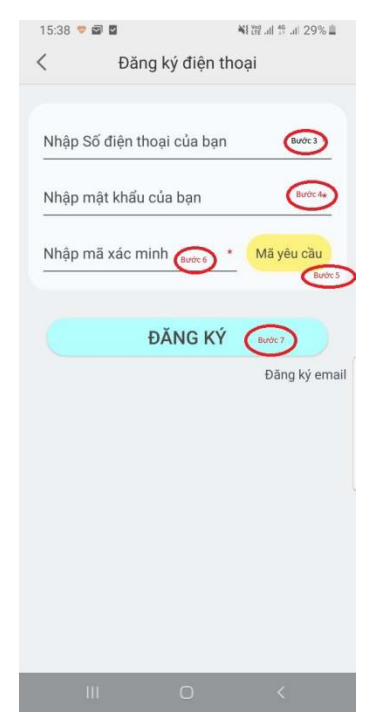

## HERO ĐỒNG HỒ MASSTEL HERO

## (5) Kết nối đồng hồ với điện thoại

Bước 1: Bật nguồn đồng hồ (đã lắp SIM và đăng ký data), màn hình đồng hồ sẽ hiện thị mã QR

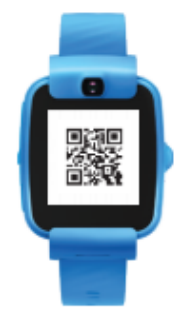

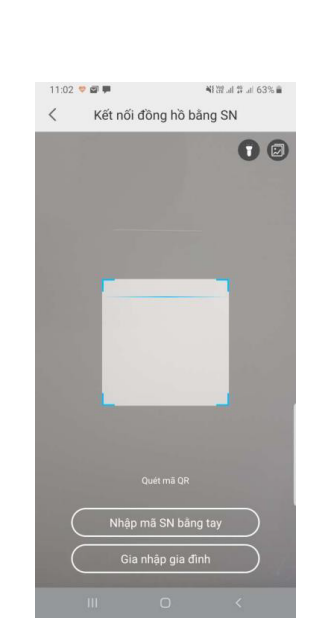

*Bước 2:* Mở ứng dụng Masstel Hero trên điện thoại → Vào mục Thêm đồng hồ (Lúc này trên màn hình điện thoại sẽ hiện cửa sổ Camera để quét mã QR)

*Bước 3:* Dùng điện thoại để quét mã QR hiện thị trên đồng hồ → Màn hình điện thoại hiện thị điền thông tin **Tạo em bé mới.** 

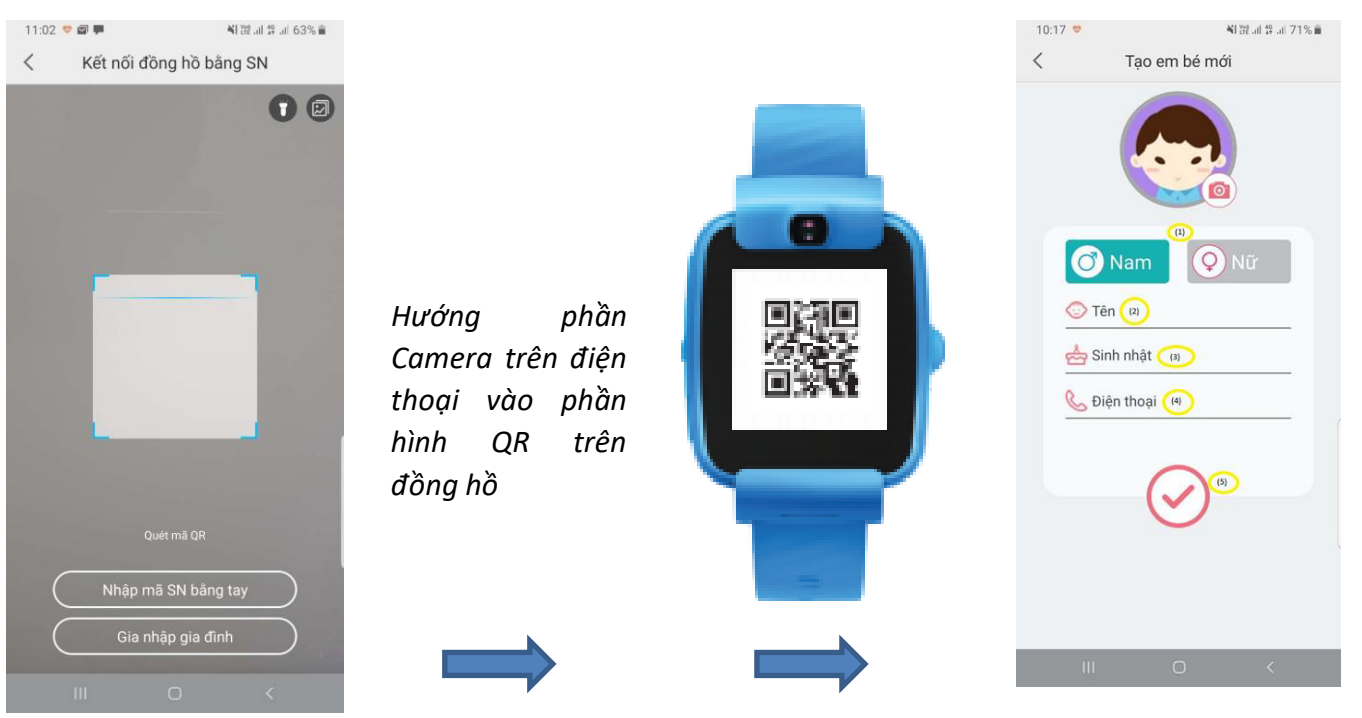

# MERO ĐỒNG HỒ MASSTEL HERO

Bước 4: Điền thông tin phần Tạo em bé mới.

- (1) Chọn giới tính của trẻ (Nam hoặc Nữ)
- (2) Tên: Điền tên của trẻ
- (3) Sinh nhật: Điền ngày sinh nhật của trẻ
- (4) Điện thoại: Điền số điện thoại của trẻ (số điện thoại của sim đã lắp vào đồng hồ)
- (5) Nhấn gửi đi.

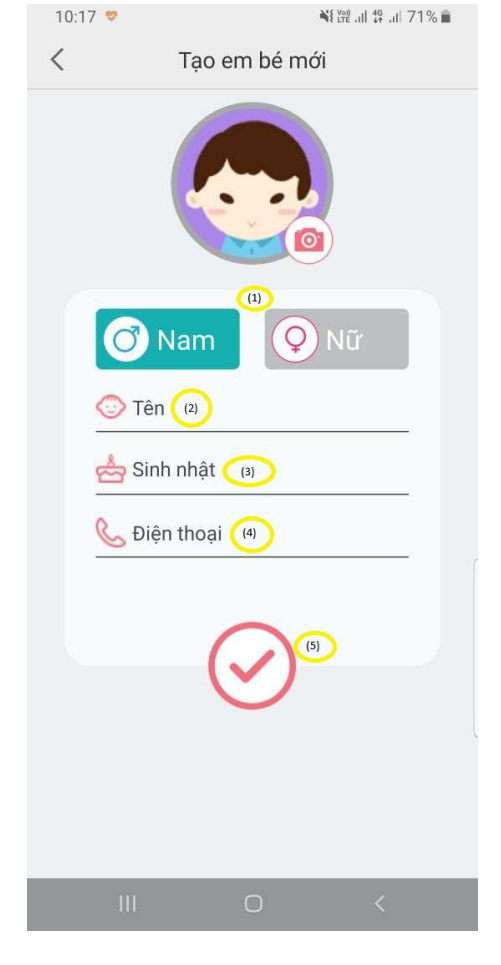

**Bước 5:** Khi đồng hồ và điện thoại kết nối thành công, đồng hồ sẽ bắt đầu ở trạng thái hoạt động.

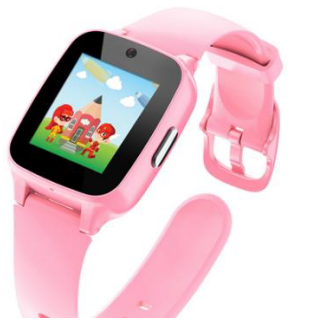

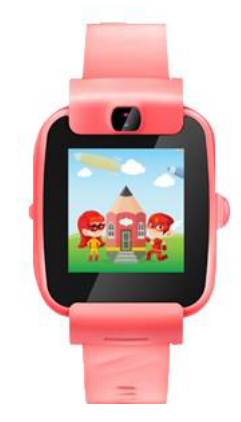

Bắt đầu trải nghiệm Masstel Hero – Đồng hồ định vị số 1 trên thị trường

D